# North Carolina Customization: State Automated Driver's License System (SADLS)

PowerSchool Student Information System

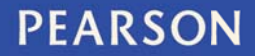

ALWAYS LEARNING

#### Released September 17, 2014

#### Document Owner: Curriculum

This edition applies to Release 7.x of the PowerSchool software and to all subsequent releases and modifications until otherwise indicated in new editions or updates.

The data and names used to illustrate the reports and screen images may include names of individuals, companies, brands, and products. All of the data and names are fictitious; any similarities to actual names are entirely coincidental.

PowerSchool is a trademark, in the U.S. and/or other countries, of Pearson Education, Inc. or its affiliate(s).

Copyright © 2014 Pearson Education, Inc. or its affiliates. All rights reserved. All trademarks are either owned or licensed by Pearson Education, Inc. or its affiliates. Other brands and names are the property of their respective owners.

Please send comments, suggestions, or requests for this document to training@pearson.com. Your feedback is appreciated.

# Contents

| State Automated Driver's License System (SADLS) | <b>4</b> # |
|-------------------------------------------------|------------|
| Running the Report                              | 4#         |
| Important Notes                                 | 6#         |

# State Automated Driver's License System (SADLS)

The State Automated Driver's License System (SADLS) report is generated to provide information to be manually entered into SADLS. In North Carolina, students under the age of 18\* can lose their driver's license if they:

- Drop out of school
- Fail to make adequate academic progress toward graduation (passing 70% or more of all courses as determined by first semester grades and second semester grades)
  - If a student completes summer school (or another semester) to pass failed course(s) and receives the proper amount of credit (and passing 70% or more of classes), he/she has achieved adequate academic progress.
- Commit certain offenses resulting in suspension (disciplinary offenses resulting in more than ten days for possessing an illegal substance on the school campus, possessing a firearm or weapon on the school campus, or assaulting a school staff member

\*Driving privileges can be obtained again when the student turns eighteen (18) or receives a diploma.

## **Running the Report**

The North Carolina SADLS reports are generated in html format (as a web page). The North Carolina SADLS reports should be run at the school level. It can be generated for all students or subsets of students at the school.

The North Carolina SADLS reports are located under the NCDPI Reports tab in PowerSchool's system reports.

- 1. On the Start Page, select the school name from the drop-down list (you should not run these reports from the District Office)
- 2. If you would like to run this report for a select group of students, enter your search criteria and complete your search
- 3. Under the **Reports** section in the left-hand navigation, click **System Reports**
- 4. Click the NCDPI Reports tab
- 5. Under the section entitled, North Carolina Specific Reports, click North Carolina SADLS Reports

| Start Page > Reports > NCD                          | PI Reports                             |                                                                               | a 11 5 5 |
|-----------------------------------------------------|----------------------------------------|-------------------------------------------------------------------------------|----------|
| Functions<br>Attendance<br>Daily Bulletin           | Reports                                |                                                                               |          |
| Enrollment Summary                                  | System ReportWorks Dashboards Eng      | gine Setup NCDPI Reports sqlReports 4                                         |          |
| Dashboard<br>Special Functions<br>Teacher Schedules | North Carolina Specific Reports        | Description                                                                   |          |
|                                                     | North Carolina Standards Report Card   | The standards report card for K-12 schools for the state of North Carolina.   |          |
|                                                     | North Carolina Traditional Report Card | The traditional report card for K-12 schools for the state of North Carolina. |          |
| Reports                                             | North Carolina Transcript              | The high school transcript for the state of North Carolina.                   |          |
| System Reports<br>ReportWorks                       | North Carolina SADLS Reports           | Reports to determine if students should have their driver's licenses revoked. |          |

6. Select the SADLS Report Preferences:

SADI S Report Preferences

- a. **Students to Scan** select either all students or the student selection from step #2
- b. Attendance Method displays the selected school's attendance method
- c. **Report to Print** Choose One: Academic Progress Report, Dropout Report, or Discipline Report
  - i. Academic Progress this report is sorted by 3 categories
    - 1. Insufficient academic progress
    - 2. Incomplete grades (missing marks)
    - 3. Zero Course Load (student not enrolled in any courses)
  - ii. **Dropout Report** this report shows students who have withdrawn with a W2 exit code
  - Discipline Report this report shows students that have been expelled or suspended for more than 10 consecutive days or transferred to an ALP due to extreme circumstances based on LCLL Legislation
- d. Marking Period to Print Choose One: Semester 1, Semester 2, or Summer School

(NOTE: If your school does not have Semester Terms. The report has chosen your semester dates for you. If you would like to change these dates please add Semester Terms into your Years and Terms Setup in PowerSchool.)

|                                            | 1000                                                                      |                           |        |
|--------------------------------------------|---------------------------------------------------------------------------|---------------------------|--------|
| Option                                     | Value                                                                     |                           |        |
| Students to scan:                          | <ul> <li>All students</li> <li>The selected 0 students only</li> </ul>    |                           |        |
| Attendance Method                          | Meeting<br>TimeDay                                                        |                           |        |
| Report to Print                            | Academic Progress Report     Dropout Report     Discipline Report         |                           |        |
| Marking Period to Print                    | <ul> <li>Semester 1</li> <li>Semester 2</li> <li>Summer School</li> </ul> |                           |        |
| Semester Dates:                            | S1: 08/19/2014 - 01/19/2015 S2: 0                                         | 1/20/2015 - 06/19/2015    |        |
|                                            |                                                                           |                           |        |
|                                            |                                                                           |                           | Submit |
| Report Queue - See results of previously r | un SADLS reports                                                          |                           |        |
| Report Name                                | Marking Period                                                            | Generated By              |        |
| Incomplete Grades                          | S2, 2013-2014                                                             | on 08/28/2014             | Delete |
| Insufficient Academic Progress             | S2, 2013-2014                                                             | on 08/28/2014             | Delete |
| Zero Course Load                           | S2, 2013-2014                                                             | on 08/28/2014             | Delete |
| Discipline                                 | S1, 2013-2014                                                             | Maintenance on 08/28/2014 | Delete |
| Dropout                                    | S2,                                                                       | Maintenance on 08/28/2014 | Delete |
| Dropout                                    | S2, 2013-2014                                                             | Maintenance on 08/28/2014 | Delete |

7. Click Submit

8. The report will take anywhere from a few seconds to a few minutes to generate, depending on your student selection.

| Asheville High: Semester 2                                                                                                |              |               |                |                   |                   |        |           |                |           |                     |           |                |             |              |       |
|----------------------------------------------------------------------------------------------------|--------------|---------------|----------------|-------------------|-------------------|--------|-----------|----------------|-----------|---------------------|-----------|----------------|-------------|--------------|-------|
| SADLS -                                                                                                    | Insuffi      | cient         | t Academi      | ic Progress       |                   |        |           |                |           |                     |           |                |             |              |       |
| District/School                                                                                                    | Last N       | lame          | First Name     | Middle Name       | Student Number    | SSN    | Ethnic    | ity Gend       | er Birtho | late Grade          | Address   | Driver's L     | icense      | Percent F    | ailed |
| SADLS -                                                                                                    | Incom        | plete         | Grades         |                   |                   |        |           |                |           |                     |           |                |             |              |       |
| District/School                                                                                                    | Last<br>Name | First<br>Name | Middle<br>Name | Student<br>Number | SSN Ethnicity Ger | ider B | Birthdate | Grade<br>Level | Address   | Driver's<br>License | Teacher   | Course<br>Name | Course<br># | Section<br># | Grade |
| SADLS - Zero Course Load                                                                                                  |              |               |                |                   |                   |        |           |                |           |                     |           |                |             |              |       |
| District/School                                                                                                    | Last         | Name          | First Name     | Middle Nam        | e Student Numb    | er     | SSN E     | thnicity       | Gender    | Birthdate           | Grade Lev | vel Addı       | ress Dri    | iver's Lice  | nse   |
| Save these results Use this button to save results for later Customized by the Pearson Custom Application Solutions team. |              |               |                |                   |                   |        |           |                |           |                     |           |                |             |              |       |

Note that you can save the results of the report by clicking the **Save these Results** button at the bottom of the report. This will allow you to save the report and come back to it at a later time without having to rerun. The report will be located at the bottom of the report parameter screen. Click the report name to view the previously run report.

|                                    | Summer School                  |                                            |        |
|------------------------------------|--------------------------------|--------------------------------------------|--------|
|                                    |                                |                                            |        |
| Semester Dates:                    | <b>S1:</b> 08/19/2014 - 01/1   | 9/2015 <b>\$2:</b> 01/20/2015 - 06/19/2015 |        |
|                                    |                                |                                            |        |
|                                    |                                |                                            | Submit |
| Report Queue - See results o       | f previously run SADLS rep     | orts                                       |        |
| Report Name                        | Marking Period                 | Generated By                               |        |
| Incomplete Grades                  | S2, 2013-2014                  | on 08/28/2014                              | Delete |
| Insufficient Academic Progress     | S2, 2013-2014                  | on 08/28/2014                              | Delete |
| Zero Course Load                   | S2, 2013-2014                  | on 08/28/2014                              | Delete |
| Discipline                         | S1, 2013-2014                  | Maintenance on 08/28/2014                  | Delete |
| Dropout                            | S2,                            | Maintenance on 08/28/2014                  | Delete |
| Dropout                            | S2, 2013-2014                  | Maintenance on 08/28/2014                  | Delete |
| Click here to open a previously ru | in/saved version of the report |                                            |        |

9. Once completed, click the link at the top of the report to Return to the SADLS home page.

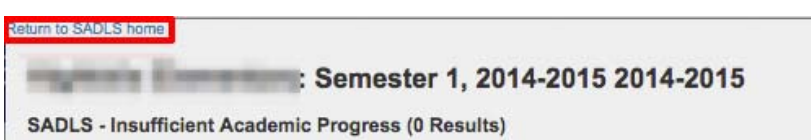

### Important Notes

- When you print this report, be sure to
  - o turn ON printing of backgrounds
  - o turn OFF printing the header information in your browser
  - o preview your report first by using your browser's "Print Preview" feature